# カスタム名簿機能 活用ガイド

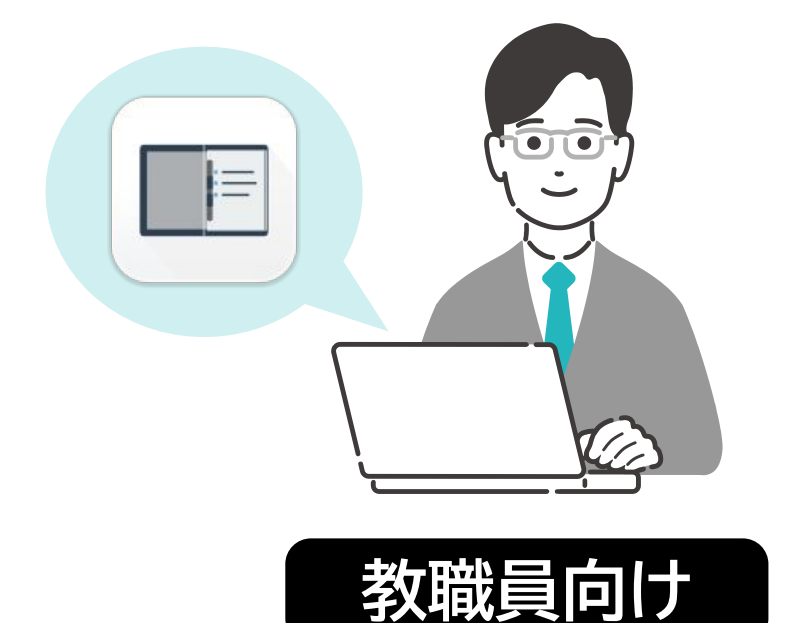

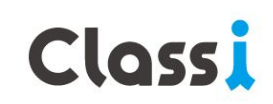

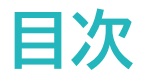

# 1 ··· カスタム名簿の作成 P.3

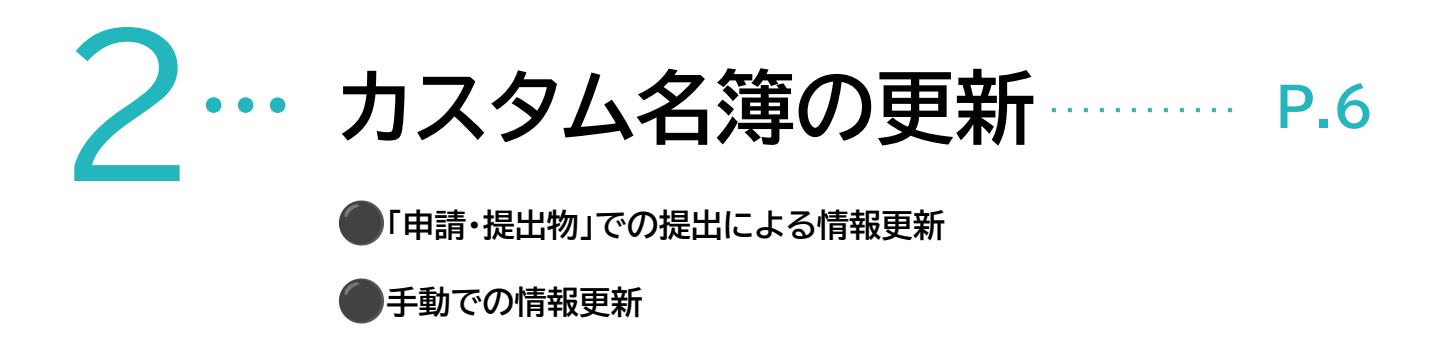

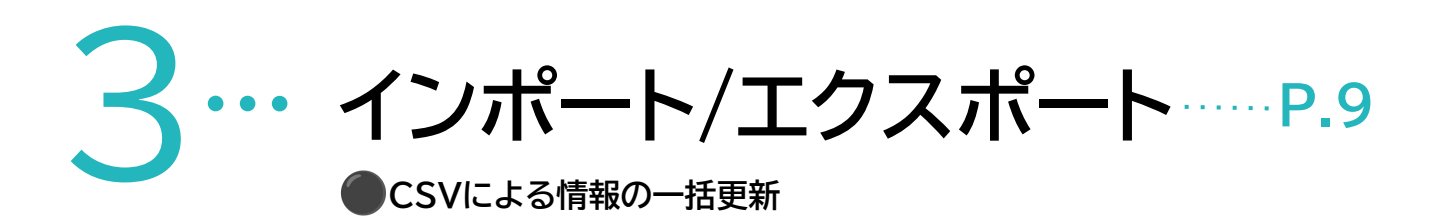

# **4… よくあるご質問 P.10**

… カスタム名簿の作成

Classi内で集約・登録した項目を自由に組み合わせて、活用しやすい名簿を作成できます。

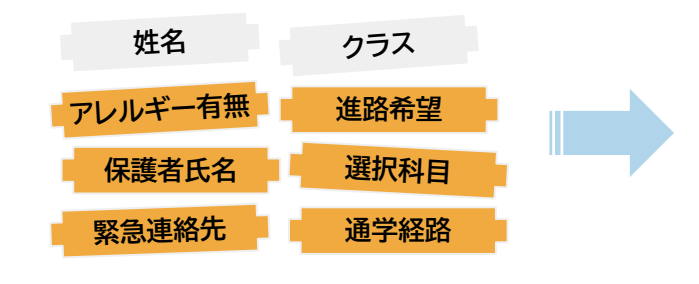

| 0000名簿  |      |       |  |  |  |  |  |  |
|---------|------|-------|--|--|--|--|--|--|
| 学年クラス番号 | 氏名   | 電話番号  |  |  |  |  |  |  |
| 1年1組1番  | 朝倉椎名 | 00000 |  |  |  |  |  |  |
| 1年1組2番  | 石川太朗 | 00000 |  |  |  |  |  |  |
| 1年1組3番  | 倉石太郎 | 00000 |  |  |  |  |  |  |

カスタム名簿

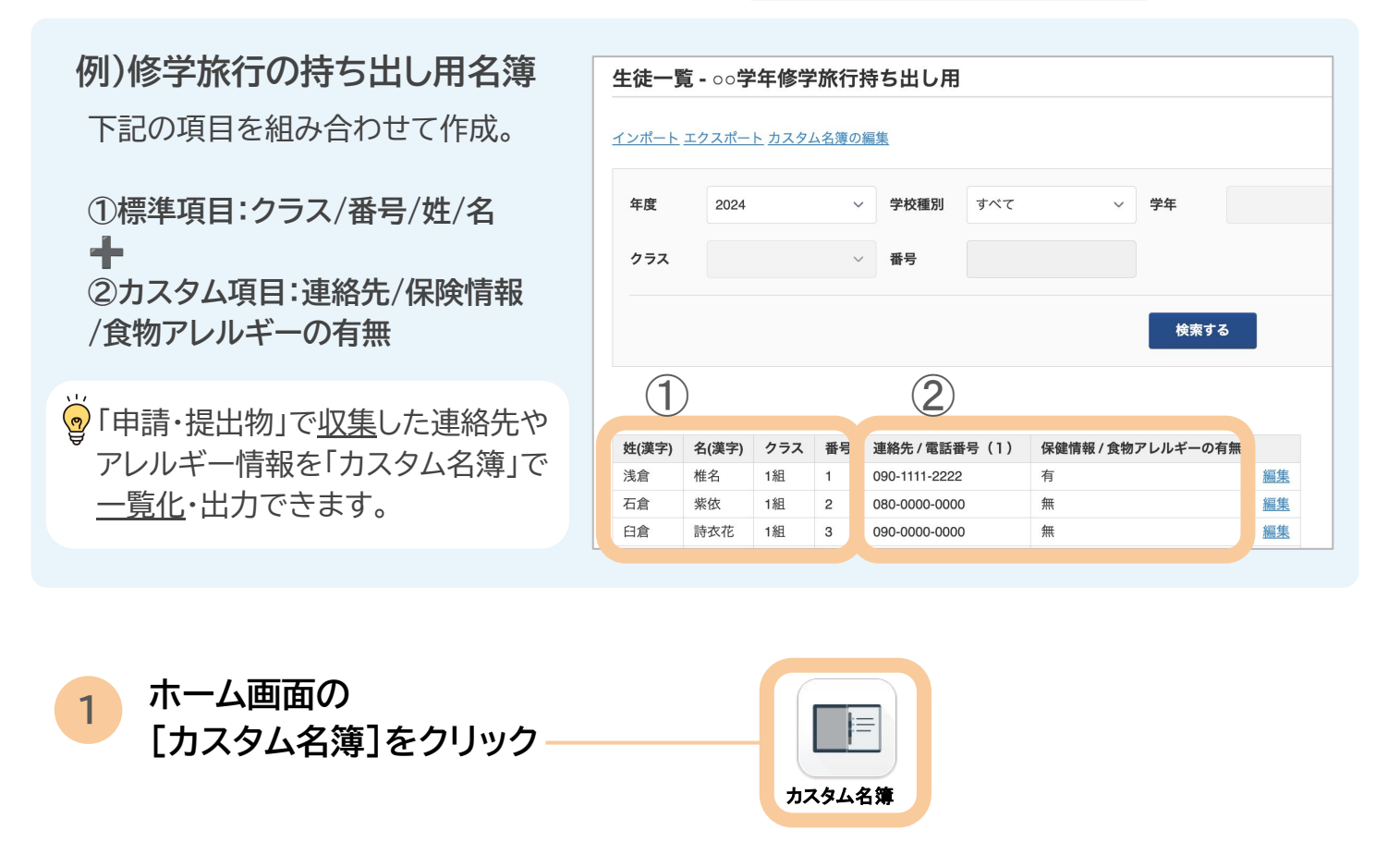

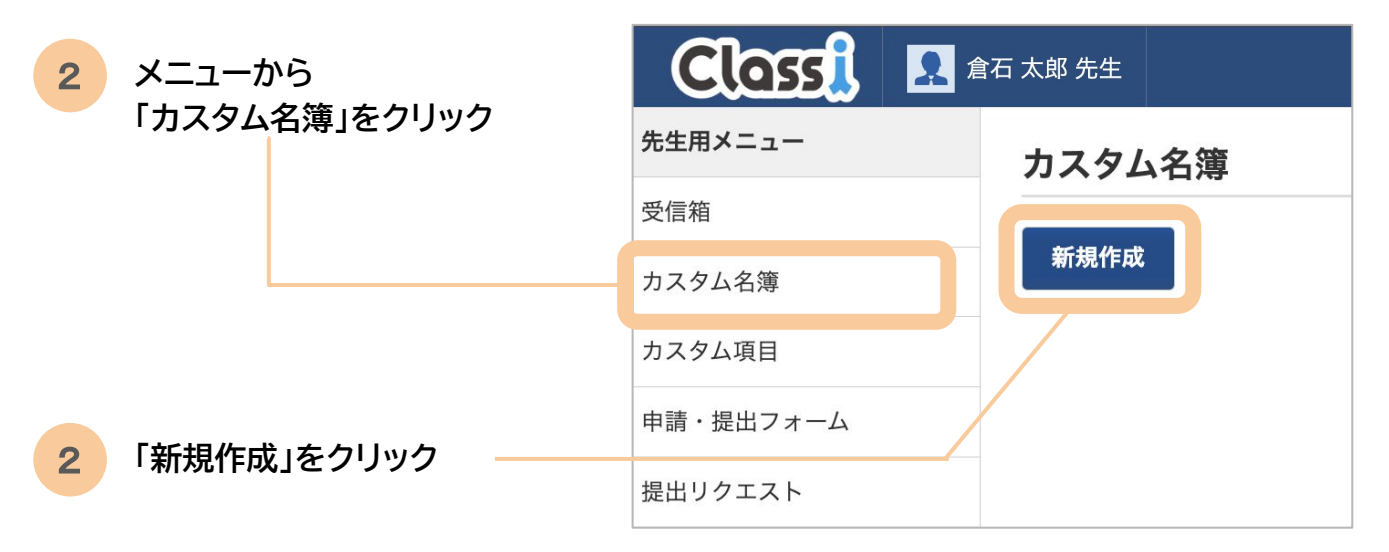

| 3 作成する名簿の名称を入力<br>「作成」をクリック                                                                                                    | カスタム名簿         戻る         基本情報         名前         アレルギー情報名簿         作成     |
|----------------------------------------------------------------------------------------------------|----------------------------------------------------------------------------|
| 4 名簿に表示したい項目を追加して<br>いきます                                                                                                    | カスタム名簿         戻る         基本情報 編集         名前       アレルギー情報名簿               |
| 追加方法は <mark>2</mark> 種類 ·····▶                                                                                                    | 項目情報 1 2<br>標準項目を追加<br>カスタム項目を追加                                           |
| 1 「標準項目を追加」<br>学年・氏名など基本的な生徒情報<br>追加できます。<br>2                                                                                                    | カスタム名簿     識別番号       戻る     差(漢字)       基本情報 編集     名(沙な)       名前     枚種 |
| <ul> <li>●</li> <li>●</li> <li>●<td><b>項目情報</b> <u>標準項目を追加 カスタム項目を追加</u> 項目 可 「 「 「 「 「 「 「 「 」 」 」 、 、 、 学 年</td></li></ul> | <b>項目情報</b> <u>標準項目を追加 カスタム項目を追加</u> 項目 可 「 「 「 「 「 「 「 「 」 」 」 、 、 、 学 年  |

2 「カスタム項目を追加」 「申請・提出物」機能で収集した情報を 追加できます。

※「申請・提出物機能活用ガイド」参照

**ラベル**:
 名簿に表示する項目名
 任意で変更可能

| カフクレタ等                  | 後援会出席 / 委仕         |
|-------------------------|--------------------|
| リスプム石澤                  | 後援会出席 / 備考         |
|                         | 保健情報 / アレルギー       |
| <u>戻る</u>               | 保健情報 / 証明書         |
|                         | 志望校登録 / 備考         |
| 举个 1月 牧 温生              | 自転車通学許可 / 登録番号     |
|                         | 自転車通学許可 / 所要時間     |
| 名前                      | 自転車通学許可 / 保険会社名    |
|                         | 自転車通学許可 / 保険の種類    |
| 項目情報                    | 自転車通学許可 / 防犯登録番号   |
| 学年                      | 住所変更依頼 / 住所変更エビデンス |
|                         | 学割発行証明書 / 利用予定日    |
| クラス                     | 学割発行証明書 / 行先       |
| 番号                      | 学割発行証明書 / 切符領収書    |
| <b>H</b> .2             | 自転車登録 / 通学経路       |
| 姓(漢字)                   | 自転車登録 / 種別         |
| 夕(逆孛)                   | 自転車登録 / 保険証        |
| 石(决丁)                   | 科目選択届 / 科目選択(その他)  |
| <u>標準項目を追加</u> カスタム項目を追 | 自転車登録 / あああ        |
|                         | 海外留学関連 / テスト       |
| 項目                      | ✓ アレルギー情報 / アレルギー  |
|                         | アレルギー情報 / 常備薬      |
| ラベル                     | アレルギー情報 / 診断書      |
|                         | アレルギー情報 / 血液型      |
|                         |                    |

| 並び替え:<br>項目の順番はドラッグ&ドロップで発<br>(並べ替えたい項目をクリックしたま          | <b>変更できます</b><br>ま、移動) | <b>項目情報</b><br>= 学在<br>= クラス<br>= 番号<br>= 姓(漢字)                                         |          |
|----------------------------------------------------------|------------------------|-----------------------------------------------------------------------------------------|----------|
| アレルギー情報 / 常備薬<br>アレルギー情報 / 血液型<br>標準項目を追加 カスタム項目を追加 並び替れ | <u>編集</u><br><u>編集</u> | <ul> <li>⇒ アレルギー情報 / アレルギー</li> <li>⇒ アレルギー情報 / 常備薬</li> <li>⇒ アレルギー情報 / 血液型</li> </ul> |          |
|                                                          |                        |                                                                                         | キャンセル 確定 |

| 5 | 項目の追加が完<br>「カスタム名簿」 | 了したら、<br>をクリック | Classi    | 2 倉 | 石 太郎 先生        |   |           |  |
|---|---------------------|----------------|-----------|-----|----------------|---|-----------|--|
|   |                     |                | 先生用メニュー   |     | カスタム名          | 簿 |           |  |
|   |                     |                | 受信箱       |     |                |   |           |  |
|   |                     |                | カスタム名簿    |     | 新規作成           |   |           |  |
| 6 |                     |                | カスタム項目    |     | アレルギー情報名簿 生徒一覧 |   | <u>扁集</u> |  |
|   | 「エル・見」とノ            | -2092          | 申請・提出フォーム |     |                |   |           |  |
|   |                     |                | 提出リクエスト   |     |                |   |           |  |
|   |                     |                | アップデート情報  |     |                |   |           |  |

## 追加した項目が表示された名簿の完成です。

7

学年やクラスで絞り込み表示することが可能です。

| 生徒-   | ·覧 - ア   | レル     | ギー情報    | 名簿    |                           |             |     |           |                |
|-------|----------|--------|---------|-------|---------------------------|-------------|-----|-----------|----------------|
| 豆ろ イン | ポートエ     | クスポー   | -ト カスタル | タ簿の編集 |                           |             |     |           |                |
|       | <u> </u> | 2 2010 | <u></u> |       |                           |             |     |           |                |
| 年度    | 20       | )24    |         | ~ 学校  | <b>種別</b> すべ <sup>-</sup> | ζ           | ~ 4 | 牟年        | ~              |
| クラス   |          |        |         | ~ 番号  |                           |             |     |           |                |
|       |          |        |         |       |                           | <b>=</b> +7 |     |           |                |
|       |          |        |         |       | 快到                        | ¥95         |     |           |                |
|       |          |        |         |       |                           |             |     |           | <b>✓</b> ≡ III |
| 学年    | クラス      | 番号     | 姓(漢字)   | 名(漢字) | アレルギー                     | 常備薬         | 血液型 |           |                |
| 1年生   | 1組       | 1      | 岩田      | 優希    | ほこり                       | アレルゲン       | A型  | <u>編集</u> |                |
| 1年生   | 1組       | 2      | 川島      | 今日子   | なし                        | なし          | B型  | <u>編集</u> |                |
| 1年生   | 1組       | 3      | 杉原      | 聡     | なし                        | なし          | A型  | <u>編集</u> |                |
| 1年生   | 1組       | 4      | 奥山      | 浩一郎   | 叼                         | なし          | A型  | 編集        |                |
| 1年生   | 1組       | 5      | 黒木      | 優佳    | なし                        | なし          | O型  | 編集        |                |
| 1年生   | 1組       | 6      | 野沢      | 智弘    | ピーナツ                      | なし          | AB型 | <u>編集</u> |                |

# 2 …… カスタム名簿の更新

「申請・提出物」機能を通して更新された情報は、カスタム名簿に自動で反映されます。 また、カスタム名簿の生徒情報編集画面より更新することも可能です。

## 生徒・保護者の「申請・提出フォーム」の提出による情報更新

●生徒・保護者が「申請・提出物」から 更新したい情報のフォームを選択、 項目を編集して提出します。

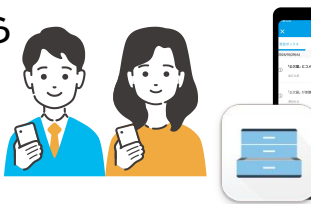

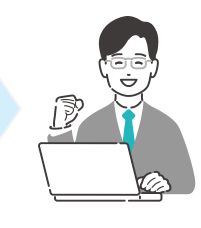

申請·提出物

申請・提出フォーム(生徒・保護者)

保健情報 / 食物アレルギー詳細(1)

原因物質・症状・対処について具体的に入力してく 提出物は自動で最新の情報が

記入された状態で発行されます

16、 次の傾に計档消報の入力

保健情報登録・変更申請

まに、有を選択した)。 をお願いいたします

甲殼類

アレルギー情報「くるみ」を追記し、提出 また、有を選択した方は、次の欄に へカ をお願いいたします 保健情報/食物アレルギー詳細(1)

甲殻類、くるみ

たさい また、万が一原因物質を接種してしまった場合、エ ピペンの投与が必要であったり、救急重の手配が必

今すぐ提出

②提出物が承認されると カスタム名簿の該当のカスタム項目 に自動で反映されます。 ▼承認待ち <u>閉じる</u>
申請が提出されました。内容を確認の上で、承認または差し戻しをしてください。
申請を承認すると、申請の内容がただちに生徒情報へ反映されます。
差し戻し 承認

| 学年  | クラス | 番号 | 姓(漢字) | 名(漢字) | 食物アレルギーの有無 | 食物アレルギー詳細  |           |
|-----|-----|----|-------|-------|------------|------------|-----------|
| 1年生 | 1組  | 1  | 浅倉    | 椎名    | 有          | 甲殻類、くるみ    | <u>編集</u> |
| 1年生 | 1組  | 2  | 石倉    | 紫依    | 無          |            | 編集        |
| 1年生 | 1組  | 3  | 臼倉    | 詩衣花   | # <b>@</b> | 自動で提出内容を名簿 | に反映       |

### 先生の手動による情報更新

先生はカスタム名簿の 生徒個別編集画面より、直接生徒 情報を編集することもできます

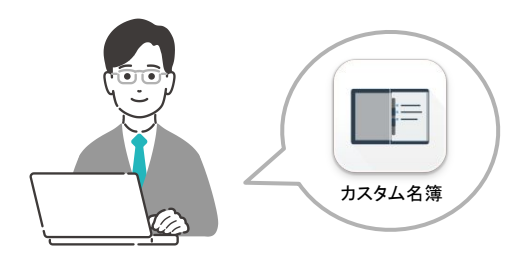

#### ●カスタム名簿の生徒一覧画面から

情報を編集したい生徒の名簿の一番右列の「編集」をクリック

| 学年  | クラス | 番号 | 姓(漢字) | 名(漢字) | 食物アレルギーの有無 | 食物アレルギー詳細 |           |
|-----|-----|----|-------|-------|------------|-----------|-----------|
| 1年生 | 1組  | 1  | 浅倉    | 椎名    | 有          | 甲殻類、くるみ   | <u>編集</u> |
| 1年生 | 1組  | 2  | 石倉    | 紫依    | 無          |           | 編集        |
| 1年生 | 1組  | 3  | 臼倉    | 詩衣花   | 無          |           | <u>編集</u> |
|     |     |    |       |       |            |           |           |

#### ❷生徒の個別画面が表示されます 変更したいカスタム項目グループの「編集」をクリック

名簿が長く「編集」が表示されない場合、 またで画面をたってクロール」でください。

表上で画面を右へスクロールしてください

| カスダム発展> 生徒一覧> 日倉 詩衣花さんの生徒情報         白倉 詩衣花さんの生徒情報         生徒基本情報         識別番号:       Classi_S00003         名前 (漢字) :       日倉 詩衣花         名前 (かな) :       うすくらしいか         生年月日:          保健情報       編集         保健情報 / その他のアレルギーの有無 |                        |
|----------------------------------------------------------------------------------------------------|------------------------|
| 白倉 詩衣花さんの生徒情報         生徒基本情報         識別番号:       Classi_S00003         名前 (漢字):       臼倉 詩衣花         名前 (かな):       うすくらしいか         生年月日:          保健情報       編集         保健情報 / その他のアレルギーの有無                                       |                        |
| 生徒基本情報         識別番号:       Classi_S00003         名前(漢字):       臼倉 詩衣花         名前(かな):       うすくらしいか         生年月日:          保健情報       編集         保健情報 / その他のアレルギーの有無                                                               |                        |
| 識別番号:       Classi_S00003         名前(漢字):       日倉 詩衣花         名前(かな):       うすくらしいか         生年月日:          保健情幸 編集         保健情報 / その他のアレルギーの有無                                                                                    |                        |
| 名前 (漢字):       白倉 詩衣花         名前 (かな):       うすくらしいか         生年月日:          保健情報 編集          保健情報 / その他のアレルギーの有無                                                                                                    |                        |
| 名前(かな):       うすくらしいか         生年月日:          保健情報 編集          保健情報 / その他のアレルギーの有無                                                                                                    |                        |
| 生年月日:<br>保健情報 編集 保健情報 / その他のアレルギーの有無                                                                                                    |                        |
| <b>保健情幸 <u>編集</u></b><br>保健情報 / その他のアレルギーの有無                                                                                                    | 日前報を変更                 |
| 保健情報 / その他のアレルギーの有無                                                                                                    | 生徒の情報が                 |
|                                                                                                    | 保健情報 / 食物              |
| 無                                                                                                    | 有                      |
| 薬・ハチ・動物・日光など、その他のアレルギーがある方は「有」を<br>細を入力してください                                                                                                    | 食物アレルギーの7<br>また、有を選択し7 |
| 保健情報 / その他アレルギー詳細(1)                                                                                                    | 保健情報 / 食物              |
| 未入力                                                                                                    |                        |

#### ❸情報を変更して「更新」をクリック 生徒の情報が変更されます

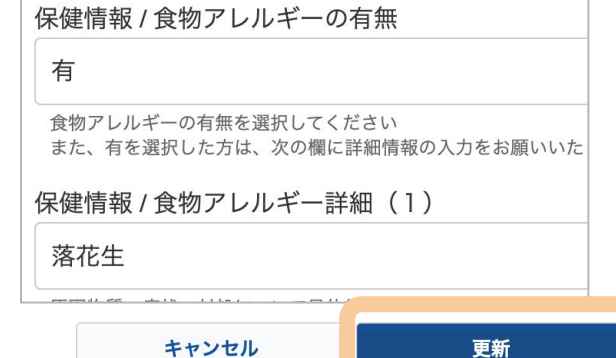

| 学年  | クラス | 番号 | 姓(漢字) | 名(漢字) | 食物アレルギーの有無 | 食物アレルギー詳細 |           |
|-----|-----|----|-------|-------|------------|-----------|-----------|
| 1年生 | 1組  | 1  | 浅倉    | 椎名    | 有          | 甲殻類、くるみ   | <u>編集</u> |
| 1年生 | 1組  | 2  | 石倉    | 紫依    | 钿          |           | <u>編集</u> |
| 1年生 | 1組  | 3  | 臼倉    | 詩衣花   | 有          | 落花生       | <u>編集</u> |

カスタム名簿の個別編集画面:各生徒情報の閲覧・編集が可能です

カスタム名簿の「編集」をクリック。生徒の個別画面に遷移できます

|           | 倉石 太郎 先生      |                         |        |           |          | ? ヘルプ       | <b>***</b> メニュー |
|-----------|---------------|-------------------------|--------|-----------|----------|-------------|-----------------|
| 先生用メニュー   | <u>カスタム名簿</u> | > 生徒一覧                  |        |           |          |             |                 |
| 受信箱       | 生徒一賢          | 覧 - アレルギ                | 一情報名   | 簿         |          |             |                 |
| カスタム名簿    | インポート         | <u>エクスポート</u> <u>カス</u> | タム名簿の総 | <u>扁集</u> |          |             |                 |
| カスタム項目    |               |                         |        |           |          |             |                 |
| 申請・提出フォーム | 年度            | 2024                    | ~      | 学校種別      | すべて      | ~           | 学年              |
| 提出リクエスト   | クラス           |                         | ~      | 番号        |          |             |                 |
| アップデート情報  |               |                         |        |           |          |             |                 |
| 管理者用メニュー  |               |                         |        |           | 検索する     |             |                 |
| アクセス制御    |               |                         |        |           |          |             |                 |
|           |               |                         |        |           |          |             | ✓ Ξ III         |
|           | 識別番           | 号 姓(漢字)                 | 名(漢字)  | 保健情報 / 食  | 物アレルギーの有 | 無           |                 |
|           | Classi_S0     | 0001 浅倉                 | 椎名     | 有         |          | <u>編集</u>   |                 |
|           | Classi_S0     | 0002 石倉                 | 紫依     | 無         |          | <u> 編</u> 集 |                 |
|           | Classi_S0     | 0003 臼倉                 | 詩衣花    | 無         |          | <u>編集</u>   |                 |

#### 各生徒情報ページ:

✓カスタム名簿に選択していた以外の項目 を含めた全ての項目を閲覧が可能です

✓登録済みの生徒のカスタム情報を編集することも可能です

✓画像データは一覧画面には表示されませんが、個別画面では表示されます

## **Clossi** 2 倉石 太郎 先生

<u>カスタム名簿</u> > <u>生徒一覧</u> > 浅倉 椎名さんの生徒情報

浅倉 椎名さんの生徒情報

#### 生徒基本情報

| 識別番号:   | Classi_S00001 |
|---------|---------------|
| 名前(漢字): | 浅倉 椎名         |
| 名前(かな): | あさくら しいな      |
| 生年月日:   | 2000/01/01    |

#### カスタム項目

| 連絡兒        | <u>編集</u>        |               |        |   |  |  |
|------------|------------------|---------------|--------|---|--|--|
| 連絡的        | 七/通常             | 的声速           | 絡先氏名   |   |  |  |
| 浅倉         | 太郎               |               |        |   |  |  |
| 例:創        | 官石太郎             |               |        |   |  |  |
| 連絡兒        | 七/通常             | 的時連           | 絡先電話番  | 号 |  |  |
| 090-       | 0000-0           | 0000          |        |   |  |  |
| 例:0<br>(緊急 | 90-0000<br>急連絡先る | ·0000<br>と同一て | も構いません | ) |  |  |
| 連絡的        | 七/通常             | 的時連           | 絡先名称   |   |  |  |
| 父の         | 携帯電              | 話             |        |   |  |  |
| 例:f        | 母の携帯             | 電話            |        |   |  |  |

# 3 …… インポート/エクスポート

カスタム名簿はCSV形式で出力して編集することも可能です。 この機能を利用して、他社システムとの連携も便利になります。

# インポートでデータを一括編集する

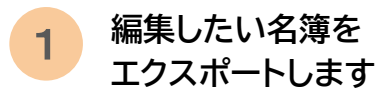

| <u>イン</u>                             | <u> #-</u> <u></u>          | <u>クスポー</u>                   | - <u>ト</u> スタム                       | 名簿の編集                                 |                                             |                                              |                                                |        |       |     |
|---------------------------------------|-----------------------------|-------------------------------|--------------------------------------|---------------------------------------|---------------------------------------------|----------------------------------------------|------------------------------------------------|--------|-------|-----|
| 年度                                    | 20                          | )24                           |                                      | ~ 学校                                  | 種別 す/                                       | べて                                           | ~ 学年                                           |        | ,     | ~   |
| クラス                                   |                             |                               |                                      | → 番号                                  |                                             |                                              |                                                |        |       |     |
|                                       |                             |                               |                                      |                                       |                                             | 5                                            | この項目                                           | を一括編集  | したい   |     |
|                                       |                             |                               |                                      |                                       |                                             |                                              |                                                |        |       |     |
| 学年                                    | クラス                         | 番号                            | 姓(漢字)                                | 名(漢字)                                 | 姓(かな)                                       | 名(かな)                                        | コース                                            | 保護者の名前 | 緊急連絡先 |     |
| <b>学年</b><br>1年生                      | <b>クラス</b><br>1組            | <b>番号</b><br>1                | <b>姓(漢字)</b><br>岩田                   | <b>名(漢字)</b><br>優希                    | <b>姓(かな)</b><br>いわた                         | <b>名(かな)</b><br>ゆうき                          | <b>コース</b><br>文理コース                            | 保護者の名前 | 緊急連絡先 | 編   |
| <b>学年</b><br>1年生<br>1年生               | <b>クラス</b><br>1組<br>1組      | <b>番号</b><br>1<br>2           | <b>姓(漢字)</b><br>岩田<br>川島             | <b>名(漢字)</b><br>優希<br>今日子             | <b>姓(かな)</b><br>いわた<br>かわしま                 | <b>名(かな)</b><br>ゆうき<br>きょうこ                  | <b>コース</b><br>文理コース<br>文理コース                   | 保護者の名前 | 緊急連絡先 | 編   |
| <b>学年</b><br> 年生<br> 年生               | クラス<br>1組<br>1組<br>1組       | <b>番号</b><br>1<br>2<br>3      | <b>姓(漢字)</b><br>岩田<br>川島<br>杉原       | <b>名(漢字)</b><br>優希<br>今日子<br>聡        | <b>姓(かな)</b><br>いわた<br>かわしま<br>すぎはら         | <b>名(かな)</b><br>ゆうき<br>きょうこ<br>さとし           | <b>コース</b><br>文理コース<br>文理コース<br>文理コース          | 保護者の名前 | 緊急連絡先 | 編編  |
| <b>学年</b><br>1年生<br>1年生<br>1年生<br>1年生 | クラス<br>1組<br>1組<br>1組<br>1組 | <b>番号</b><br>1<br>2<br>3<br>4 | <b>姓(漢字)</b><br>岩田<br>川島<br>杉原<br>奥山 | <b>名(漢字)</b><br>優希<br>今日子<br>聡<br>浩一郎 | <b>姓(かな)</b><br>いわた<br>かわしま<br>すぎはら<br>おくやま | <b>名(かな)</b><br>ゆうき<br>きょうこ<br>さとし<br>こういちろう | <b>コース</b><br>文理コース<br>文理コース<br>文理コース<br>文理コース | 保護者の名前 | 緊急連絡先 | 編編編 |

3

1年生 1組

1年生 1組

1年生 1組

 2
 川島

 3
 杉原

杉原 聡

奥山

## 2 ダウンロードしたCSV上でデータを編集

文理コース

文理コース

☆理コース

| Н      | I     |     | J    | К           |
|--------|-------|-----|------|-------------|
| 名(かな)  | コース   | 保護者 | その名前 | 婜刍谉終牛       |
| ゆうき    | 文理コース | 岩田  | 一郎   | 090XXXXXXXX |
| きょうこ   | 文理コース | 川島  | 由佳   | 080XXXXXXX  |
| さとし    | 文理コース | 杉原  | 花子   | 090XXXXXXXX |
| こういちろう | 文理コース | 奥山  | 岡川   | 090XXXXXXXX |
| ゆうか    | 文理コース |     |      |             |
| ともひろ   | 文理コース |     |      |             |
| かつゆき   | 文理コース |     |      |             |

| 主徒一 | ·覧 - 基 | 本情   | 報              |       |       |       |      |           |      |             |   |
|-----|--------|------|----------------|-------|-------|-------|------|-----------|------|-------------|---|
| 12  | ポート    | クスポー | <u>-ト カスタム</u> | 名簿の編集 |       |       |      |           |      |             |   |
| 年度  | 2      | 024  |                | ~ 学校  | 職別す   | ~7    | ~ 4  | 学年        |      | ~           |   |
| クラス |        |      |                | ~ 番号  |       |       |      |           |      |             |   |
|     |        |      |                |       | J     | コスタム  | 名簿   | <i>事に</i> | 豆映;  | される         |   |
|     |        |      |                |       |       |       |      |           |      |             |   |
| 学年  | クラス    | 番号   | 姓(漢字)          | 名(漢字) | 姓(かな) | 名(かな) | コース  | (保護       | 妻の夕前 | 联合演统供       |   |
| 1年生 | 1組     | 1    | 岩田             | 優希    | いわた   | ゆうき   | 文理コー | -ス 岩田     | — #  | 090XXXXXXXX | 誕 |

文理コース 川島 由佳

杉原 花子

奥山 剛

文理コース

080XXXXXXX

090XXXXXXXX

090XXXXXXXX

譙

誄集

主集

かわしま きょうこ

すぎはら さとし

おくやま こういちろう 文理コース

今日子

浩一郎

編集したCSVをインポート

| こうだ |  |
|-----|--|
| 2   |  |
| /   |  |

おおたに

よしだ

しょうた

まさたか

~!\\!\*

G 姓(かな) いわた かわしま よくろき くろき のざわ みずの

各サービスの登録様式に合わせてカスタム名簿を作成すれば、 他システムにデータをエクスポート/他システムからデータをインポートすることが可能です。

読み込みにはカスタム名簿上の項目が、インポートする様式の項目と一致している必要があります。 名簿上の項目名は「カスタム名簿の編集」>項目情報>編集「ラベル」から変更できます。

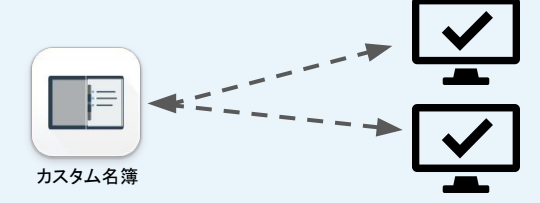

校務システム、保健管理システムなど

# 4 ..... よくあるご質問

## 自分の担任クラスだけの名簿が作りたい

名簿は全校生徒が自動で取り組まれるため、対象クラスのみ表示したい場合、 学年・クラスで絞り込みが可能です。

| 徒一覧 -           | アレルギ           | 一情報名                                   | 簿         |           |    |    |     |                     |
|-----------------|----------------|----------------------------------------|-----------|-----------|----|----|-----|---------------------|
| <u>/ポート エク:</u> | <u>スポート</u> カス | タム名簿の                                  | <u>温集</u> |           |    |    |     |                     |
|                 |                |                                        |           |           | _  |    |     |                     |
| 年度              | 2024           | ~                                      | 学校種別      | 高等学校      | ~  | 学年 | 1年生 | ~                   |
| クラス             | 1組             | ~                                      | 番号        |           |    |    |     |                     |
|                 |                |                                        |           | 検索する      |    |    |     |                     |
|                 |                |                                        |           |           |    |    |     | <b>v</b> = <b>I</b> |
| 識別番号            | 姓(漢字)          | 名(漢字)                                  | 保健情報/食    | 物アレルギーの有無 |    |    |     |                     |
| lassi_S00001    | 浅倉             | 椎名                                     | 有         |           | 編集 |    |     |                     |
| lassi_S00002    | 石倉             | 紫依                                     | 無         |           | 編集 |    |     |                     |
|                 | 00             | ==++++++++++++++++++++++++++++++++++++ | dur.      |           | 行任 |    |     |                     |

# 学年・クラスがグレーアウトして絞り込みできない

学校種別が「すべて」になっていると、学年・クラスで絞り込みができません。 学校種別を選択してから順番にその他の絞り込みをおこなってください。

| ンポート エクご<br>年度                         | <u>スポート カス</u><br>2024   | <u>タム名簿の</u> 編<br>~      | すべて<br>中学校<br>学校種別 ✓ 高等学校                 | ₽             | すべて | ~              |
|----------------------------------------|--------------------------|--------------------------|-------------------------------------------|---------------|-----|----------------|
| クラス                                    |                          | ~                        |                                           |               |     |                |
|                                        |                          |                          |                                           |               |     |                |
|                                        |                          |                          | 検索する                                      | l             |     |                |
| 識別悉号                                   | た(漢字)                    | 名(漢字)                    | 検索する                                      | <b>.</b>      |     | ✓ = III        |
| 識別番号<br>Jassi S00001                   | <b>姓(漢字)</b><br>浅倉       | <b>名(漢字)</b><br>椎名       | <b>検索する</b><br>保健情報 / 食物アレルギーの有<br>有      | 無編集           |     | <b>~</b> = II  |
| 識別番号<br>Classi_S00001<br>Classi_S00002 | <b>姓(漢字)</b><br>浅倉<br>石倉 | <b>名(漢字)</b><br>椎名<br>紫依 | <b>検索する</b><br>保健情報 / 食物アレルギーの有<br>有<br>無 | 無<br>編集<br>編集 |     | <b>√</b> =   ■ |